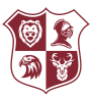

## Accessing Virtual Lessons via a PlayStation or Xbox

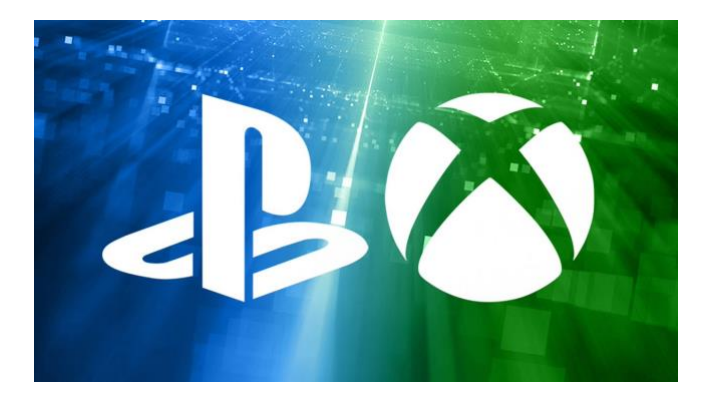

Video Guide of the process click below (click link)

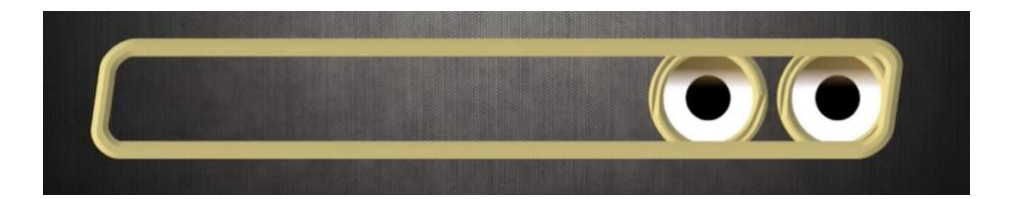

## Guide

|                                                                                                    | XBOX                                                                                                    |
|----------------------------------------------------------------------------------------------------|----------------------------------------------------------------------------------------------------|
| 1. Press the PlayStation Logo on the controller                                                                                                    | 1. Plug in a keyboard and mouse into the USB port (of you have one)                                                                                                    |
| 2. Go to the library and find the internet browser (www)                                                                                                    | 2. Go to My Games and Apps                                                                                                    |
| 3. Open the browser                                                                                                    | 3. Find and open Microsoft edge                                                                                                    |
| 4. Type <u>www.office.com</u> to access Officer<br>365                                                                                                    | 4. Type <u>www.office.com</u> to access Officer<br>365                                                                                                    |
| 5. Login with your school email (e.g.<br><u>15jbloggs@noadswood.hants.sch.uk</u> and<br>enter your password) – you'll then be able<br>to access the Office suite including<br>Microsoft Teams | 5. Login with your school email (e.g.<br><u>15jbloggs@noadswood.hants.sch.uk</u> and<br>enter your password) – you'll then be able<br>to access the Office suite including<br>Microsoft Teams |